## **Category 1**

## **1.4 Export and Import Cable Data**

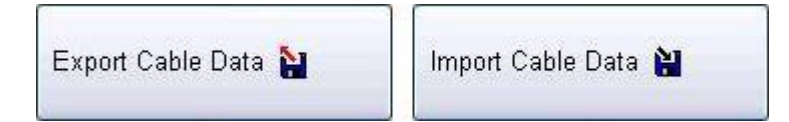

## **Export Cable Data**

| Project Control Manager 7                     | 7 DEC 2004                                                                                                    | <u>=8×</u> |
|-----------------------------------------------|----------------------------------------------------------------------------------------------------|------------|
| <u>File E</u> dit <u>R</u> eports Site Manage | er Reports Records Administration <u>W</u> indow <u>H</u> elp                                                                                                    |            |
| 2                                             | Export Cable Schedule Window                                                                                                    |            |
|                                               | This window is for exporting a Cable Schedule to a file in the form of "delimited Tabs", so it can be used in a Spread Sheet. Specify the name of the file you require it to be, select the destination when prompted, then "OK", then close this programme. Then open the file from within the Spread Sheet Programme, using see all files and use #.txt format, the suffix used by Omnis7 is .prn. |            |
|                                               |                                                                                                    |            |
|                                               | © File Type :- CSV (Commas Seperated Values))<br>© File Type :- DeLimited Tabs                                                                                                    |            |
|                                               |                                                                                                    |            |
|                                               |                                                                                                    |            |
|                                               |                                                                                                    |            |
|                                               |                                                                                                    |            |
|                                               |                                                                                                    |            |
|                                               |                                                                                                    |            |
|                                               |                                                                                                    |            |
|                                               | Generate All Spread Sheet 🔠 Generate Current Spread Sheet 📰 Export 🖷 OK 🗸 Cancel 🗙                                                                                                    |            |

This window is for exporting Cable Schedule to a file in the form of "Delimited Tabs", so that it can be used in a spreadsheet. Specify the name of the File you require it to be, select the destination when prompted, then "OK, then close this program. Then open the file from within the Spreadsheet programme, using see all files and use\*.txt format, the suffix used by Omnis7 is .prn

Generate All Spread Sheet 🛛 📰

This button generates a spreadsheet with all records in the data bases including Current, Deleted or on Hold records.

Generate Current Spread Sheet 🛛 📰

While this button generates a spreadsheet of all the current records.

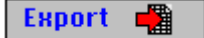

This button will export the cable schedule in Delimited tab or Coma separated valued so the information can be imported into other computer systems.

## Import Cable Data

| 🤨 Project Control Manager 7 DEC 2004                                                                                                    |                                                                        |                                                                                                    |                                                               | _ 8 ×        |  |
|----------------------------------------------------------------------------------------------------|------------------------------------------------------------------------|----------------------------------------------------------------------------------------------------|---------------------------------------------------------------|--------------|--|
| <u>File Edit Reports Site Manager Reports Records Administration</u>                                                                                    | n <u>W</u> indow <u>H</u> elp                                          |                                                                                                    |                                                               |              |  |
| Import                                                                                                    |                                                                        |                                                                                                    |                                                               | <u>_ B ×</u> |  |
| Spread Sheet Import Window                                                                                                    |                                                                        |                                                                                                    |                                                               |              |  |
| This window is for Importing a Cable Schedule that<br>when prompted select the file from the Floppy Disc<br>abort. If "No" adjust spread sheet to suit. | was generated in a Spread Sheet.<br>or Hard Disc , then select Text fi | The spread sheet must be saved in the form of Te<br>le Type, then "OK". The first record will be read | tt File. Cick on "Import" and<br>in "Yes" if correct, "No" to |              |  |
| ☞ CSY File (Comma Seperated Values)<br>ⓒ Tab File (Tab Delimited Values)                                                                                |                                                                        | Number of Records Imported :-                                                                         |                                                               |              |  |
| Cable No Cost Center (CC)                                                                                                    |                                                                        |                                                                                                    |                                                               |              |  |
| Cable Origin Tag Origin                                                                                                    | Cable Destination                                                      | Tag Destination                                                                                       |                                                               |              |  |
| Cores Sz.mm2 Insulation Tupe Voltage Est Lath                                                                                                    | Act Lath Comment                                                       |                                                                                                    |                                                               |              |  |
|                                                                                                    |                                                                        |                                                                                                    |                                                               |              |  |
|                                                                                                    |                                                                        |                                                                                                    |                                                               |              |  |
|                                                                                                    |                                                                        |                                                                                                    |                                                               |              |  |
|                                                                                                    |                                                                        |                                                                                                    |                                                               |              |  |
|                                                                                                    |                                                                        |                                                                                                    |                                                               |              |  |
|                                                                                                    |                                                                        |                                                                                                    |                                                               |              |  |
|                                                                                                    |                                                                        |                                                                                                    |                                                               |              |  |
|                                                                                                    |                                                                        |                                                                                                    |                                                               |              |  |
|                                                                                                    |                                                                        |                                                                                                    |                                                               |              |  |
|                                                                                                    |                                                                        |                                                                                                    |                                                               |              |  |
|                                                                                                    | Import DDE (Excel)                                                     | Import CSV or Delimirted Tab's                                                                        | √ OK 🛛 🗙 Cancel                                               | Close        |  |

This Window is for importing a Cable Schedule that was generated in a spread sheet. The spread sheet must have been saved in the form of a text file. Click on Import and when prompted select the file from the Floppy Disc or Hard Disc, then select Text file type, then "Ok". The first record will be read, "Yes" if correct or "No" to abort. If "No" adjust the spreadsheet to suit.

📲 🛛 Import DDE (Excel) 📗

This Button imports the cable via the Dynamic Data Exchange (DDE).

Import CSU or Delimited Tab's

While this button allows for information to be imported into the system.